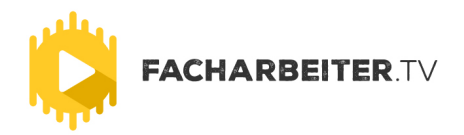

# **SO FUNKTIONIERT'S FÜR STELLENSUCHENDE**

Sie können Facharbeiter.tv auf Ihrem Smartphone, Tablet oder Rechner verwenden. Öffnen Sie dazu Ihren bevorzugten Webbrowser und gehen Sie auf die Seite www.Facharbeiter.tv.

#### 1. Die Startseite

Auf der Startseite finden Sie alle wichtigen Informationen über Facharbeiter.tv. Sie können dort die aktuellsten Videos von Unternehmen ansehen und sich direkt darauf bewerben. Sie können auch eine Allgemeine Bewerbung hochladen. Mehr dazu finden Sie im Menü unter Bewerben.

#### 2. Bewerben

Wenn Sie oben auf der Seite den Menüpunkt "Bewerben" anklicken, finden Sie Erklärvideos und Tipps zum erstellen Ihres Bewerbungsvideos. Der Unterschied zwischen einer Direkten und einer Allgemeinen Bewerbung wird Ihnen unter Bewerben auch erklärt. Sie bekommen auch eine Vorschau auf tolle Vorteile, die für Sie als Mitglied bereit stehen. Über den Button "gleich anmelden und Bewerbung hochladen" können Sie sich unkompliziert registrieren.

## 3. Aktuelle Jobs

Unter dem Menüpunkt Aktuelle Jobs finden Sie alle aktuellen Video-Ausschreibungen von Unternehmen. Darauf können Sie sich direkt darauf bewerben. Sie können auch, um Ihre Wunschstelle schneller zu finden, unsere Filter verwenden .

## 4. Video-Upload (Direktbewerbung)

Beachten Sie beim Videoupload die Formatvorgaben von Lehrlings.tv. Sehen Sie sich dazu am besten unser Guideline Video an. Wenn Sie eine Stelle gefunden haben, die Ihnen gefällt, klicken Sie auf den Titel des Videos. Sie werden nun zur Ausschreibung weitergeleitet. Hier finden Sie eine kurze Beschreibung dieser Stelle. Unternehmen können Ihnen hier konkrete Fragen stellen, die Sie beantworten sollten. Klicken Sie auf den "Bewerben" Button und folgen Sie den Schritten im Upload-Manager.

# 5. Video-Upload (Allgemeine Bewerbung)

Eine Allgemeine Bewerbung ist eine allgemeine Vorstellung, die von allen Unternehmen angesehen werden kann, die auf Facharbeiter.tv registriert sind. Damit ermöglichen Sie Unternehmen, Sie aktiv zu suchen. Anderen Bewerbern bleibt dieses Video aber verborgen. Beim Upload einer Allgemeinen Bewerbung ist es wichtig, dass Sie im Dropdownmenü Ihr Bundesland und Ihre bevorzugte Branche auswählen. Details zum erstellen einer Allgemeinen Bewerbung finden Sie hier.

Sobald Sie Ihr Video erfolgreich hochgeladen haben, können die Unternehmen Sie, je nach Bewerbungsart, kontaktieren bzw. finden.

So einfach geht's. Wir wünschen Ihnen noch viel Spaß mit Facharbeiter.tv und alles Beste dabei, Ihren Traumjob zu finde**n**.